Firma Grünbau Hauptstraße 1 40000 Düsseldorf ‴0211/12344 ≨≡"gruenbau@web.de

Firma Grünbau – Hauptstraße 1 – 40000 Düsseldorf

Staudengärtnerei Rittersporn Frau Flora Enzian Distelweg 9

25348 Glückstadt

Staudenbestellung

Sehr geehrte Frau Enzian,

hiermit bestellen wir folgende Pflanzen:

15 Kniphofia uvaria
25 Lilium candidum
15 Lamium galeobdolon
20 Antennaria dioica 'Rubra'
35 Ajuga reptans
18 Polystichum setiferum
22 Matteuccia struthiopteris
65 Acaena buchananii

Die Lieferung soll bis zum Ende der Woche auf unser Betriebsgelände erfolgen.

Freundliche Grüße

Unterschreiben Sie an dieser Stelle für Korrekturzwecke mit Ihrem Namen!

## Vorgehensweise

## 1. Seitenränder einstellen und Datum eingeben:

Öffnen Sie das Menü Datei, Seite einrichten ... und nehmen Sie nebenstehende Einstellungen

|    |              | Empfehlung (in Anlehnung |
|----|--------------|--------------------------|
|    |              | an DIN 5008)             |
| 1. | oberer Rand  | 1,69 cm                  |
| 2. | unterer Rand | 2 cm                     |
| 3. | linker Rand  | 2,41 cm                  |
| 4. | rechter Rand | 2 cm                     |

vor. Um das Datum richtig zu platzieren, müssen Sie bei **Format**, **Tabstopp** 16,59, rechtsbündig als Tabstoppposition eingeben.

## 2. Absender-, Empfängereingabe und Texteingabe:

Übernehmen Sie den Brieftext (Times New Roman, Schriftgrad 12). Halten Sie sich dabei an die vorgegebenen Abstände. Zu Ihrer Orientierung finden Sie neben dem Text Zeilennummern. Im

unteren Bereich des Desktops können Sie in der Statusleiste überprüfen, ob Sie sich in der richtigen Zeile befinden! Es ist deshalb wichtig, sich an die vorgegebenen Abstände zu halten,

Seite 1 Ab 1 2/2 Bei 10,3 cm Ze 17

|       |                                                         | damit Anschrift und Absenderangabe (Schrift-      |
|-------|---------------------------------------------------------|---------------------------------------------------|
| Zeile | Text                                                    | grad 8) im Sichtfenster gelesen werden kön-       |
| 1.    | Firma Grünbau                                           | nen. Die Symbole für Telefon und email-           |
| 2.    | Hauptstraße 1                                           | Adresse finden Sie bei den Schriftarten Web-      |
| 3.    | 40000 Düsseldorf                                        | dings und Wingdings 2.                            |
| 4.    | <sup>™</sup> 0211/12344                                 |                                                   |
| 5.    | <i>≣</i> _gruenbau@web.de                               |                                                   |
| 6.    | -                                                       |                                                   |
| 7.    |                                                         | 3. Einfügen der Faltmarken und der Loch-          |
| 8.    | <u>Firma Grünbau – Hauptstraße 1 – 40000 Düsseldorf</u> | markierung                                        |
| 9.    |                                                         | Nur wenn Sie den Brief richtig falten, erschei-   |
| 10.   |                                                         | nen Anschrift und Absender im Sichtfenster        |
| 11.   | Staudengärtnerei Rittersporn                            | des Umschlags! Dies können Sie mit richtig        |
| 12.   | Frau Flora Enzian                                       | platzierten Faltmarken erreichen. Öffnen Sie      |
| 13.   | Distelweg 9                                             | dazu das Menü Zeichnen und klicken Sie das        |
| 14.   |                                                         | Symbol Linie an. Ziehen Sie mit der Maus an       |
| 15.   | 25348 Glückstadt                                        | irgendeiner Stelle im Text eine kurze Linie.      |
| 16.   |                                                         | Klicken Sie doppelt auf die Linie, wählen Sie     |
| 17.   |                                                         | die Registerkarte Größe und stellen Sie dort      |
| 18.   |                                                         | als Höhe 0 cm und als Breite 0,2 cm ein. Posi-    |
| 19.   |                                                         | tionieren Sie die Faltmarke mit Hilfe der Re-     |
| 20.   | Staudenbestellung                                       | gisterkarte Layout mit <u>W</u> eitere Im Fenster |
| 21.   |                                                         | Bildposition als Bezug für die absoluten Positi-  |
| 22.   |                                                         | onen jeweils Seite wählen; als absolute Position  |
| 23.   | Sehr geehrte Frau Enzian,                               | für Horizontal 0,5 cm und für Vertikal 10,5       |
|       |                                                         | cm eingeben. Wiederholen Sie den Vorgang          |

jeweils mit 21 cm und 14,85 (für die Lochmarkierung), wobei die Einstellung für Horizontal jedes Mal 0,5 cm beträgt.